## Kaksivaiheisen tunnistautumisen (MFA) käyttöönotto

HAMKissa on otettu käyttöön monivaiheinen vahvennus palveluihin kirjautumisen yhteydessä. Monivaiheinen tunnistautuminen on otettu käyttöön tietoturvasyistä. Tällä estetään mm. tietojen kalastelua. Todennusta kysytään uudelleen, kun verkkoyhteydessä tapahtuu muutoksia, tai mfa-järjestelmä (multifactor authentication) jostain syystä toteaa uuden vahvennuksen olevan tarpeen.

- 1. Kirjaudu osoitteeseen aka.ms/mfasetup
- 2. Syötä HAMKin käyttäjätunnuksesi
  - Opiskelijat: <u>käyttäjätunnus@student.hamk.fi (hamk)</u>
  - Opiskelijat: <u>käyttäjätunnus@student.hami.fi</u> (hami)
  - Henkilökunta: käyttäjätunnus@hamk.fi

| Sign in             |             |      |
|---------------------|-------------|------|
| username@stud       | ent.hamk.fi |      |
| Can't access your a | account?    |      |
|                     |             |      |
|                     | Back        | Next |
|                     |             |      |

- 3. Paina Next ikkunassa More information required
- 4. Kirjoita salsanasi ja paina Sign in

| HAMK                                                                 | HAMK                       |
|----------------------------------------------------------------------|----------------------------|
| More information required                                            | + usemame@ctudert.hanik.fl |
| Your organization needs more information to keep your account secure | Enter password             |
| the a different account                                              | Reget my password          |
| Learn Pore                                                           | Sign in                    |

5. Valitse: I want to set up a different method. Paina Next. (Otetaan ensin käyttöön tekstiviestivahvistus. Ohjeen lopusta löytyy ohjeet muista tunnistautumistavoista).

| AMERICA MANATINOPHI AMERICA<br>IMPORTANTI OF ATTURO TO MANUTO |                                                                                                    |
|---------------------------------------------------------------|----------------------------------------------------------------------------------------------------|
|                                                               | Keep your account secure                                                                                                    |
|                                                               | Your organization requires you to set up the following methods of proving who you are.                                          |
|                                                               | Microsoft Authenticator                                                                                                    |
|                                                               | Start by getting the app<br>On your phone, install the Microsoft Authenticator app. Download now                                |
|                                                               | After you install the Microsoft Authenticator app on your device, choose "Next".<br>I want to use a different authenticator app |
|                                                               | Next                                                                                                    |
|                                                               | I want to set up a different method                                                                                             |

6. Valitse Phone. Varmista että maakoodiasetus on oikein. Kirjoita puhelinnumerosi. Valitse tunnistaumistavaksi **tekstiviesti(Text me a code)**. Myöhemmässä vaiheessa voit lisätä muita tapoja kaksivaiheseen tunnistautumiseen. Paina tämän jälkeen Next.

| Which r | method would y | ou like to use? |
|---------|----------------|-----------------|
|         |                | v               |
| Authe   | nticator app   |                 |
| Phone   |                |                 |
| -       | phone          |                 |

| Phone For the phone of texting a code to your phone.  What phone number would you like to use?  Finland (+358)  Text me a code  Call me  Wessage and data rates may apply. Choosing Next means that you agree to the Terms of service and Privacy ind coobies statement.  State                           | Your organization requires ye                                                                                                 | ou to set up the following methods of proving who you are.           |
|----------------------------------------------------------------------------------------------------|----------------------------------------------------------------------------------------------------|----------------------------------------------------------------------|
| fou can prove who you are by answering a call on your phone or texting a code to your phone.<br>What phone number would you like to use?<br>Finland (+358)                                                                                                    | Phone                                                                                                    |                                                                      |
| What phone number would you like to use? Finland (+358)  Text me a code Call me Message and data rates may apply. Choosing Next means that you agree to the Terms of service and Privacy and cookies statement.  Finite                                                                                   | You can prove who you are by answerir                                                                                         | ng a call on your phone or texting a code to your phone.             |
| Finland (+358)       Enter phone number         Image: Text me a code       Call me         Call me       Message and data rates may apply. Choosing Next means that you agree to the Terms of service and Privacy and cookies statement.         Image: Device statement.       Image: Device statement. | What phone number would you like to                                                                                           | use?                                                                 |
| Text me a code     Call me Message and data rates may apply. Choosing Next means that you agree to the Terms of service and Privacy and cookies statement.                                                                                                    | Finland (+358)                                                                                                    | ← Enter phone number                                                 |
| lease me a code     Call me Message and data rates may apply. Choosing Next means that you agree to the Terms of service and Privacy and cookies statement.                                                                                                    |                                                                                                    |                                                                      |
| Aessage and data rates may apply. Choosing Next means that you agree to the Terms of service and Privacy<br>and cookies statement.                                                                                                    | Taut me a code                                                                                                    |                                                                      |
| Shire                                                                                                    | Text me a code     Call me                                                                                                    |                                                                      |
|                                                                                                    | <ul> <li>Text me a code</li> <li>Cail me</li> <li>Message and data rates may apply. Cho<br/>and cookies statement.</li> </ul> | oosing Next means that you agree to the Terms of service and Privacy |
|                                                                                                    | Text me a code     Call me     Message and data rates may apply. Che and cookies statement.                                   | oosing Next means that you agree to the Terms of service and Privacy |

7. Saat puhelimeesi tekstiviestin, jonka koodi tulee syöttää seuraavaan vaiheeseen.

| Your organization requires yo                     | u to set up the following methods of | proving who you | i are. |
|---------------------------------------------------|--------------------------------------|-----------------|--------|
| Phone                                             |                                      |                 |        |
| We just sent a 6 digit code to +358<br>Enter code | 5 . Enter the code below.            |                 |        |
| Resend code                                       |                                      |                 | _      |
|                                                   |                                      | Back            | Next   |
| want to set up a different method                 |                                      |                 |        |

8. Tämän jälkeen pääset omille sivuillesi Security Info-sivuillesi ja olet ottanut kaksivaiheisen tunnistautumisen tekstiviestivahvistuksella käyttöösi. Jos haluat ottaa muista tunnistautumistapoja käyttöösi, siirry kohtaan 9.

|              | Keep your account secure                                                               |
|--------------|----------------------------------------------------------------------------------------|
| 1            | Your organization requires you to set up the following methods of proving who you are. |
| Phone        | e                                                                                      |
| SMS v        | erified. Your phone was registered successfully.                                       |
|              | Next                                                                                   |
| Y            | four organization requires you to set up the following methods of proving who you are. |
| Succes       | ss!                                                                                    |
| Great jobl Y | fou have successfully set up your security info. Choose "Done" to continue signing in. |
| Default sig  | in-in method:                                                                          |
| & Pho<br>+35 | one<br>58 35                                                                           |
|              | Done                                                                                   |

- 9. Halutessasi voit nyt lisätä myös muita tapoja kaksivaiheiseen tunnistautumiseen, kuten toisen puhelinnumeron (suositeltavaa), tai ottaa käyttöösi erillisen autentikaattorisovelluksen.
- 10. Microsoft autentikaattorin käyttöönotto aloitetaan kirjautumalla sivulle aka.ms/mfasetup – valitse kohdasta +Add-sign-in-method Authenticator App

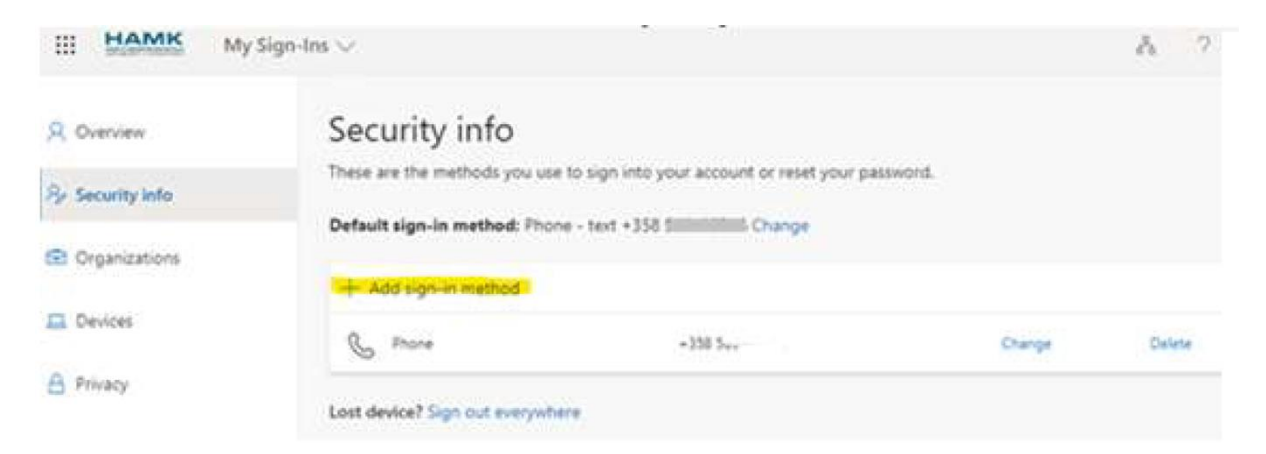

## Microsoft Authenticator

X

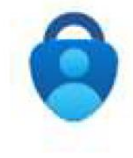

## Start by getting the app

On your phone, install the Microsoft Authenticator app. Download now

After you install the Microsoft Authenticator app on your device, choose "Next".

I want to use a different authenticator app

Cancel Next

## 11. Applikaation asennuksen jälkeen käynnistä se ja lisää +-merkistä Työ- tai koulutili – skannaa mfasetup-sivun QR-koodi applikaation avulla

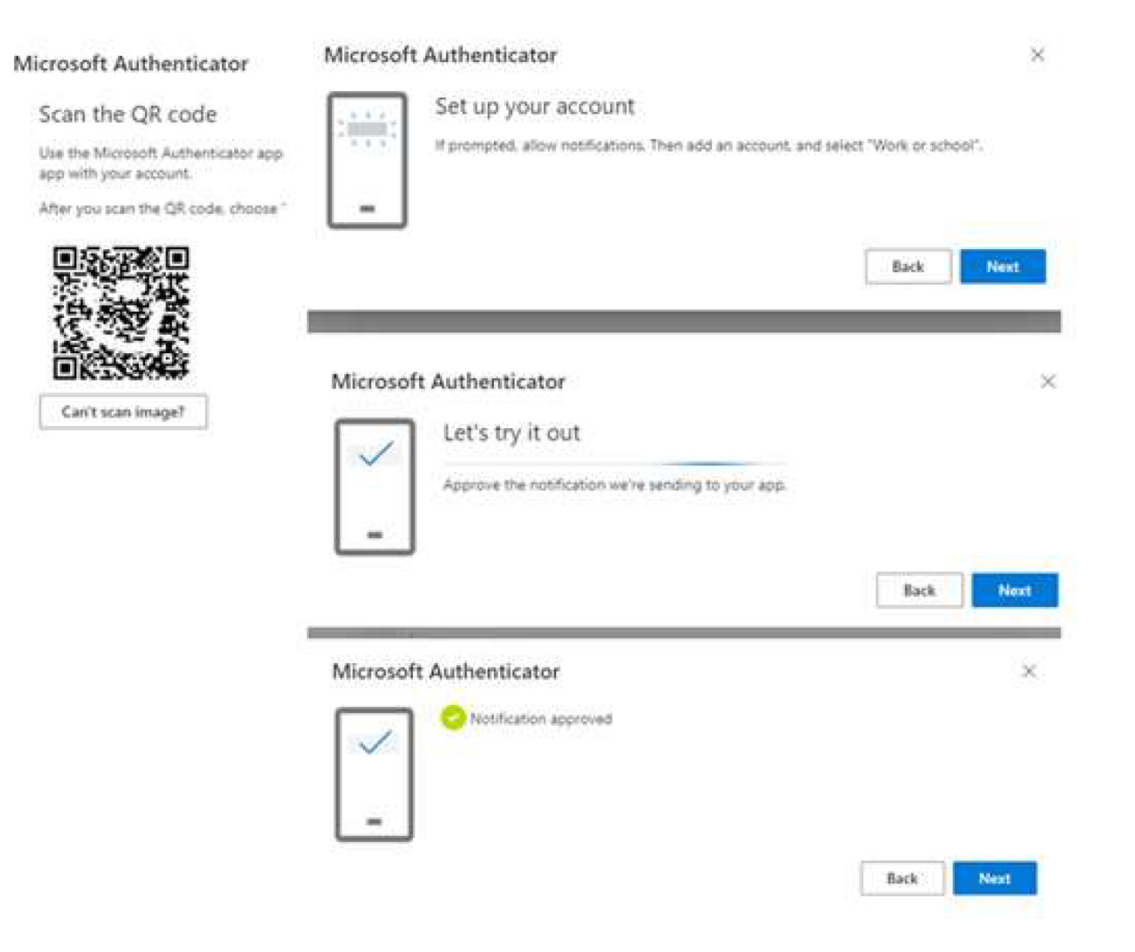